# Vaccine Management

Josh Pocus, My Turn, and Dan Conway, myCAvax

# What's New in My Turn – Release 57

My Turn Clinic

New updates for providers launched on March 27, 2025!

#### Release Highlights

- ✓ A new Anthrax-related emergency antibiotics banner will be displayed on the 'My Turn Public' Landing page.
- A new 'Emergency antibiotics screening and dispensing' page will be added to the My Turn Public portal.
- ✓ The 'Let's Get Started' page will display the options 'Yes, the patient has health insurance, excluding Medi-Cal,' 'Yes, the patient receives Medi-Cal,' and 'No' for patients 18 years or younger, and the options 'Yes' and 'No' for patients 19 years or older on the 'Does the patient have health insurance?' question.
- ✓ The 'Select a location' page will show the appropriate COVID-19 vaccine clinic based on the patient's insurance status. Patients 18 or younger will see options for private insurance (excluding Medi-Cal) and Medi-Cal, while those 19 or older will see only the 'Yes' option on the 'Does the patient have health insurance?' question.
- Two new Anthrax-related questions will be added to the 'General FAQs' page.
- ✓ A new error message will be displayed in the 'Health Insurance' section if a user selects Private Insurance for the 'What type of insurance does the patient have?' field and chooses 'Medical' or 'Medicare' in the 'Primary Carrier' field on the 'Let's Get Started' page.

#### Release Highlights

- Added the 'Step 3 Provider Organization Information' page on the 'My Turn Enrollment' flow.
- ✓ The 'Workforce Number' field will be removed from the 'Health Insurance' section on the Walk-in and VA flows.
- ✓ The 'Vaccine Type' field will be set to read-only on the 'Details' subtab of the 'Clinic' page.
- ✓ A new error message will be displayed in the 'Health Insurance' section if a user selects Private Insurance for the 'What type of insurance does the patient have?' question and chooses 'Medical' or 'Medicare' option in the 'Primary Carrier' field on the Walk-in, VA, and Inline Bulk Upload flows.
- Removed 'VBI Vaccines Inc. manufacturer' and 'PREHEVBRIO' vaccine value in the CSV template on the CSV submission flow.
- ✓ A new 'Public Health Emergency' tile will be added to the myCAvax home page.

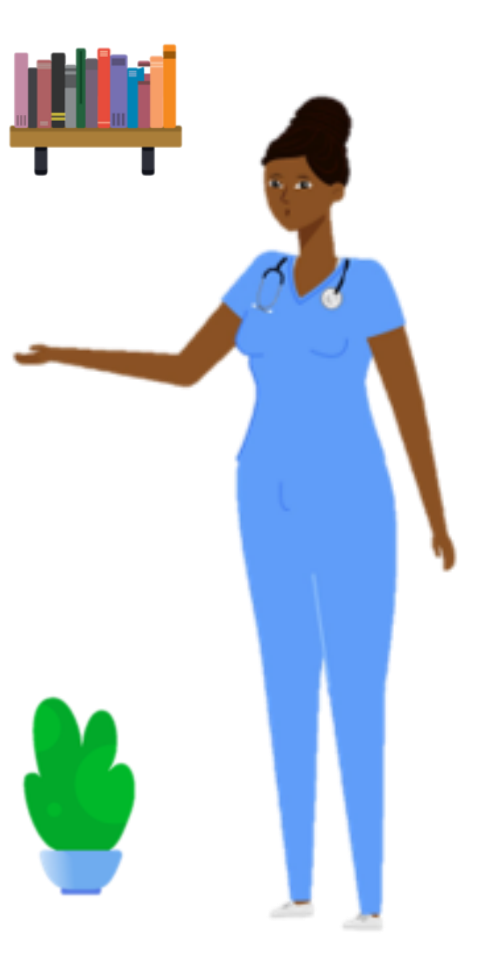

51

## **R57 Enhancement: Restructured Virtual Assistant Helpdesk Menu**

 The main menu on the 'How Can We Help?' Virtual Assistant pop-up window will be updated to cover all aspects of the provider portal.

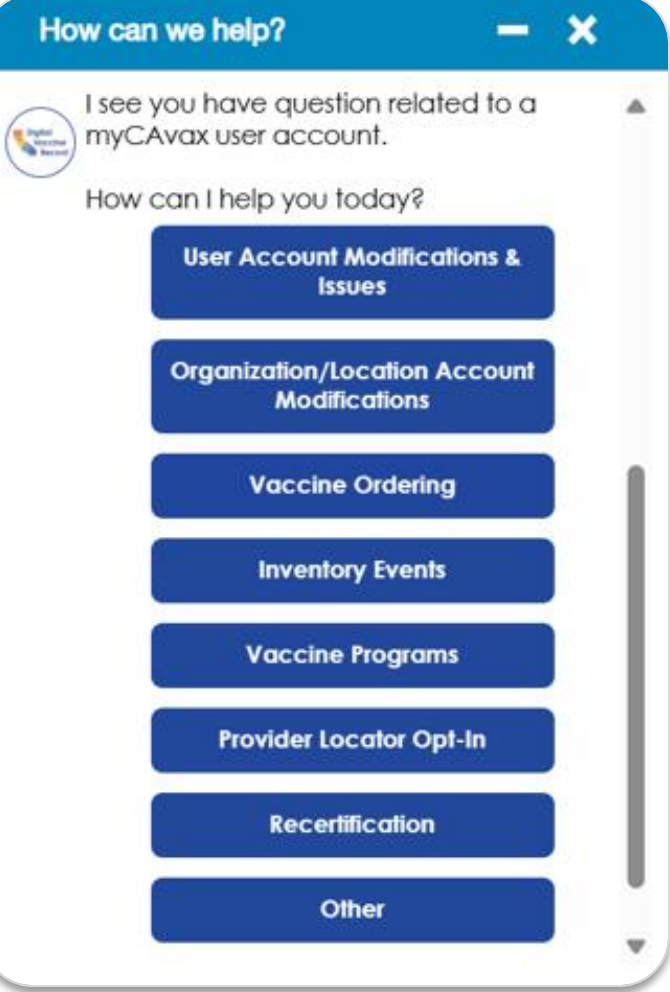

# In Case You Missed It! – My Turn Demo & Office Hour Recap

- The My Turn team hosted a "My Turn Demo & Office Hour" session on Friday, March 21, 2025
- Resources available
  - <u>My Turn Vaccine Administration System on</u> <u>EZIZ</u>
    - <u>My Turn Onboarding Guide</u>
    - Enrolling in My Turn Quick Sheet
    - Support Information

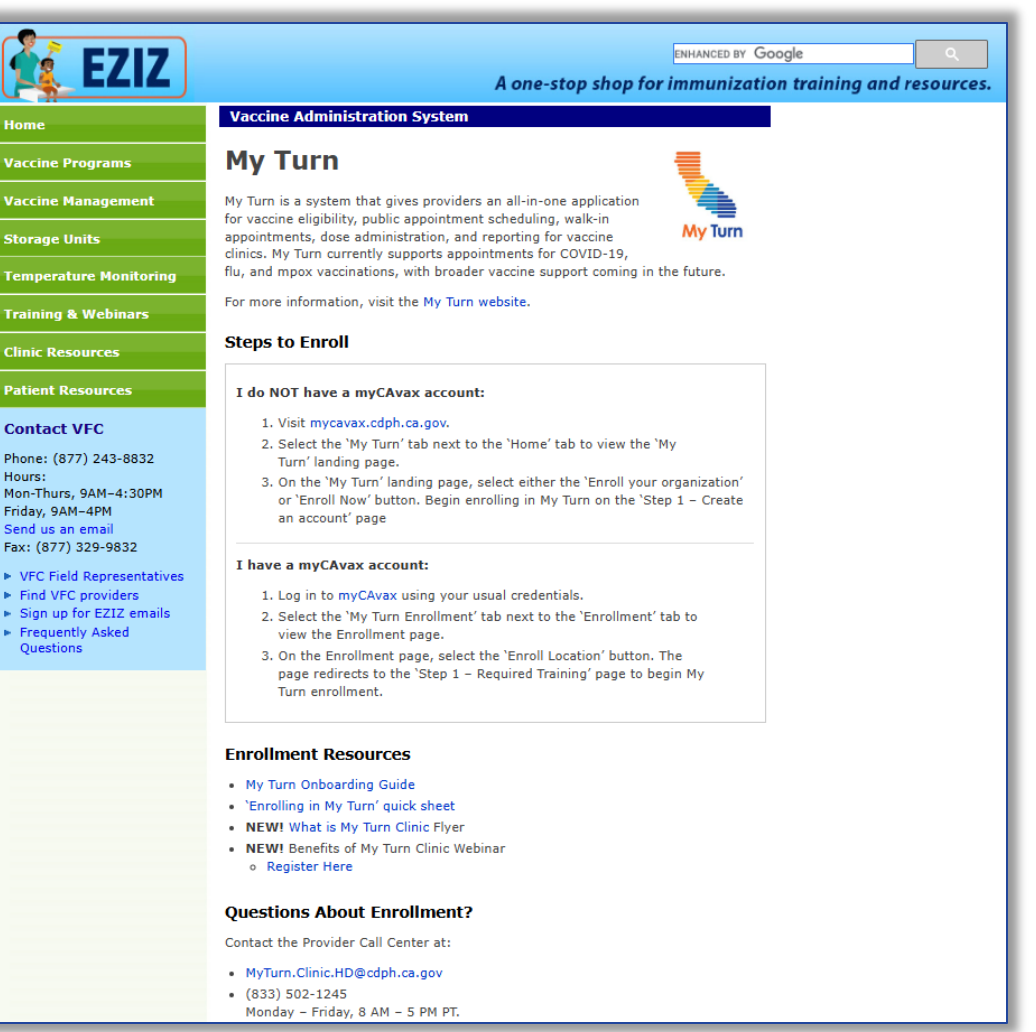

# myCAvax – Known Issues and Workarounds

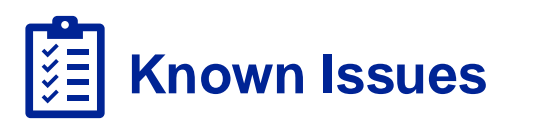

# Routine Order Submission button Disactivating after Click?

 We recently corrected an issue with the submit & save progress buttons inactivating after being clicked during the submit a draft or corrections process. The screen would buffer, and the buttons would remain grey without proceeding

#### Accepting Transfers is not Adding Doses?

 Currently, accepting a transfer is not incrementing your provider inventory with the quantity received. However, the ability to accept or reject transfers is unaffected

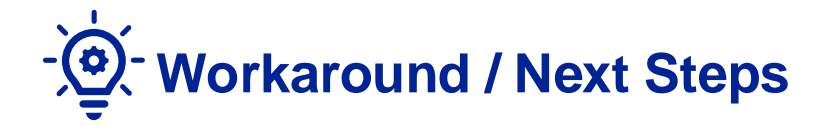

- Resolved: 3/21/2025
  - Issue is now resolved, however, please reach out the help desk if you have any problems submitting orders

- Estimated Fix: R56 (4/16/2025)
  - We are currently manually resolving the data discrepancies on the backend – any mismatch identified should only be temporary.
  - If this is affecting your ability to report on hand inventory during your ordering process, please reach out to the help desk

# Long-Term myCAvax Release Roadmap

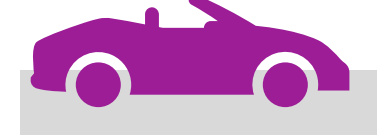

### By March 2025

- IIS Dose administration details available on provider ordering forms for VFA, VFC, and 317 programs
- IIS Dose administration details available on internal order review for CSRs
- Practice profile tab on program locations to display the total yearly cost of wasted and returned vaccine doses, for providers and internal users

### By April 2025

- Enhanced excursions reporting for all programs
- Internal SHOTS review process for VFC excursion reports

### By May 2025

- SGF Enrollment
   enhancement
- VFA Enrollment
   process
- 317 Enrollment process

#### By June 2025

- Outbreak enrollment process
- Outbreak becomes program independent of BAP

# What's Next in myCAvax? – Release 56

New updates for providers will launch on Wednesday, April 16, 2025!

### Release Highlights

#### Logging an Excursion Event

- Updated fields will be shown on the 'Step 1 Select Account and Enter Inventory Information' page.
- New 'Step 2 Enter Data Logger' and 'Step 3 Report Affected Inventory' pages will be added.
- ✓ A new 'Confirmation' page will be displayed after successfully creating an Excursion event.

#### **Program Location Page Update**

✓ A new 'Excursion Events' section will be added on the 'Storage and Handling' tab of the 'Program Location' page.

#### **Batch Excursion Page Updates**

- ✓ Various fields in the 'Details' section will be updated, and a new 'Excursion Information' section will be added.
- A new 'Excursion Grouping' section will be added in the 'Related' tab.
- A new 'Excursion Affected Inventories' section will be added on the 'Related' tab.

#### **Excursions Page Update**

 The 'Excursions' page will be updated with new filter options, verbiage descriptions, and updated columns in the search results section.

#### **Batch Excursion Edit in Draft Status**

 Certain pages in the Batch Excursion will be editable when the status is set as 'Draft' and the status reason is 'Pending Inventory Reporting.

#### **Contacts Update on Recertification**

 Updated fields will be displayed in the 'New Contact' popup window while updating Medical Staff and Communication Staff contacts.

## **R56 Enhancements: Excursions Page Updates**

- Providers will see an updated 'Excursions' page with the following changes:
  - New Filter Options
  - Updated Verbiage Descriptions
  - Updated Search Result Section columns

| VFC Vaccines for Children - Excursions                                                                                 |                                                                 |                                   | New Excursion                     |
|----------------------------------------------------------------------------------------------------|-----------------------------------------------------------------|-----------------------------------|-----------------------------------|
| (D) Need help? Review our job aid for recording temperature excursions.                                                |                                                                 |                                   |                                   |
| Contact vaccine manufacturer for resolution before submitting a new excursion event.                                   |                                                                 |                                   |                                   |
| Search Excursions                                                                                                    |                                                                 |                                   |                                   |
| Batch Excursion No. Program Location                                                                                   | PIN Status All                                                  | St.                               | atus Reason<br>Select an Option   |
| Excursion event is related to: Submitted Date From Submitted Date To                                                   | Temperature Excursion Type     Triage Results       All     All | Unit Type<br>▼ All                | ▼                                 |
| Manufacturer Resolution Product All  The Excursions list view will default to display events that started within the l | act 90 days. To refine your search use the search               | Reset                             | a flag, please click on the batch |
| excursion number to access the excursion again.                                                                        | ast 50 days. To refine your search, use the searc               | n niters above. Il a row displays | a hay, please click of the batch  |
| ∨     Batch Exc ∨     Program L ∨     PIN     ∨     Submitted ∨       1     00000750     Govt Location     123478      | Status ∨ Status Re ∨ Triage Res ∨                               | Excursion V Temperatu V           | Number of V Confirmati V          |
| 2 00000733 Govt Location 123478                                                                                        | Documented                                                      | Broken Thermo Too hot             | 1 View Summary                    |
| 3 00000644 Govt Location 123478                                                                                        | CDPH Review Corrections Su                                      | Conducting Va                     | 1 View Summary                    |

### R56 Enhancements: Excursion Reporting Updates on the VFC/VFA/317 'Step 1 - Select Account and Enter Inventory Information' Page

 Providers enrolled in the VFC/VFA/317 programs will view updated Excursion Reporting fields on the 'Step 1 - Select Account and Enter Inventory Information' page.

| WCAVEX   Home My Turn Enrollment Vaccine Orders Program Location More > Q Program Location 1 - Vaccines for Children Contact | ×                   |
|----------------------------------------------------------------------------------------------------|---------------------|
| Need help? Review the job aid(s) for recording temperature excursions.      VFC      Contact      Contact                    | ×                   |
| Need help? Review the job aid(s) for recording temperature excursions.      VFC      Contact                                 | ×                   |
| PVFC Contact                                                                                                    | ×                   |
|                                                                                                    | ×                   |
| VFC - Excursions Max Solomon                                                                                                 |                     |
| Step 1 - Select Account and Enter Investory Information                                                                      |                     |
| Excursion Information                                                                                                    |                     |
| Location and Contact Information * Were there vaccines involved in this excursion?                                           |                     |
| Program Location Yes                                                                                                    |                     |
|                                                                                                    |                     |
| * Contact                                                                                                    |                     |
|                                                                                                    |                     |
| • Were there vaccines involved in this excursion?                                                                            |                     |
| Yes No                                                                                                    |                     |
| • Was a storage unit involved (select all that apply):                                                                       |                     |
| Yes     No     SC-43041 (Brand: LGtest   Type: Refrigerate                                                                   | d Storage Capacity) |
| * Storage unit(s) involved (select all that apply):                                                                          |                     |
| SC-43041 (Brand: LGtest   Type: Refrigerated Storage Capacity)                                                               |                     |
| * Exoursion event is related to:                                                                                             |                     |
| Emergency                                                                                                    |                     |
| Too hot                                                                                                    |                     |
| Temperature excursion type                                                                                                   |                     |
| Cancel Seve Draft Next                                                                                                    |                     |
|                                                                                                    |                     |

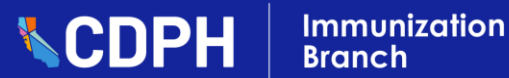

# R56 Enhancements: New VFC/VFA/317 'Step 2 - Enter Data Logger' Page

• Providers enrolled in the VFC/VFA/317 programs can view the new 'Step 2 - Enter Data Logger' page.

| Image: Section Name       My Turn Enrollment       Vaccine Orders       Program Location         Image: Need help? Review the job aid(s) for recording temperature exercitions.                                                                                                    | Enter Data Logger Information Use this table to document the out-of-range (OOR) temperatures, actions taken, and the total time temperatures went outside of the recommended storage range based on your data logger report. Only enter excursions not previously reported. To report multiple excursion temperature details for a single storage unit, duplicate the row and update the excursion temperature ranges. Name: SC-43041/Brand: LGtest/Type: Refrigerated Storage Capacity |                                                                                |                                                                  |                                          |
|----------------------------------------------------------------------------------------------------|----------------------------------------------------------------------------------------------------|--------------------------------------------------------------------------------|------------------------------------------------------------------|------------------------------------------|
| VFC - Excursions<br>Step 2 - Enter Data Logger                                                                                                    | Excursion Excursion Excu<br>Start Date Start Time Date                                                                                                    | rsion EndExcursion EndTotal Excursion Time<br>Time                             | Minimum Maximum °F/°C? Corre<br>Temperature Temperature          | ective actions taken                     |
| Enter Data Logger Information<br>Use this table to document the out-of-range (OOR) temperatures, actions taken, and the total time temperatures went outside of the recomm<br>report. Only enter excursions not previously reported. To report multiple excursion temperature details for a single storage unit, duplicate the<br>Name: SC-43041/Brand: LGtest/Type: Refrigerated Storage Capacity | 3/28/2( ∰ 11:30 F ③ 3/2                                                                                                    | 9/2( 🛗 11:30 F 🕥 24 hours 0 minutes                                            | 10.00 23.00 C 💌 te                                               | est 💼 Clear Row                          |
| Excursion Details         Excursion       Excursion EndExcursion EndTotal Excursion Time       Minimum       Maximum       *F/*C?         Start Date       Start Time       Date       Time       Temperature       *F/*C?         3/28/21 (iii)       11:30 f (i)       3/29/21 (iii)       11:30 f (i)       24 hours 0 minutes       10.00       23.00       C                                  | Corrective actions taken                                                                                                    |                                                                                |                                                                  |                                          |
| Add Blank Row Duplicate Row<br>Before clicking 'Submit', verify information. Once you move past this page, you will not be able to make further changes to the times at                                                                                                    | id temperatures listed.                                                                                                    | <ul> <li>The following va<br/>page upon clicki<br/>Excursion has be</li> </ul> | lidation message appears<br>ng the Submit button to<br>een saved | s at the top of the<br>confirm the Batch |
| Back                                                                                                    | Save Draft Submit                                                                                                    | Batch Excu<br>Success                                                          | ursion saved                                                     | ×                                        |

Immunization

Branch

### R56 Enhancements: New VFC/VFA/317 'Step 3 - Report Affected Inventory' Page

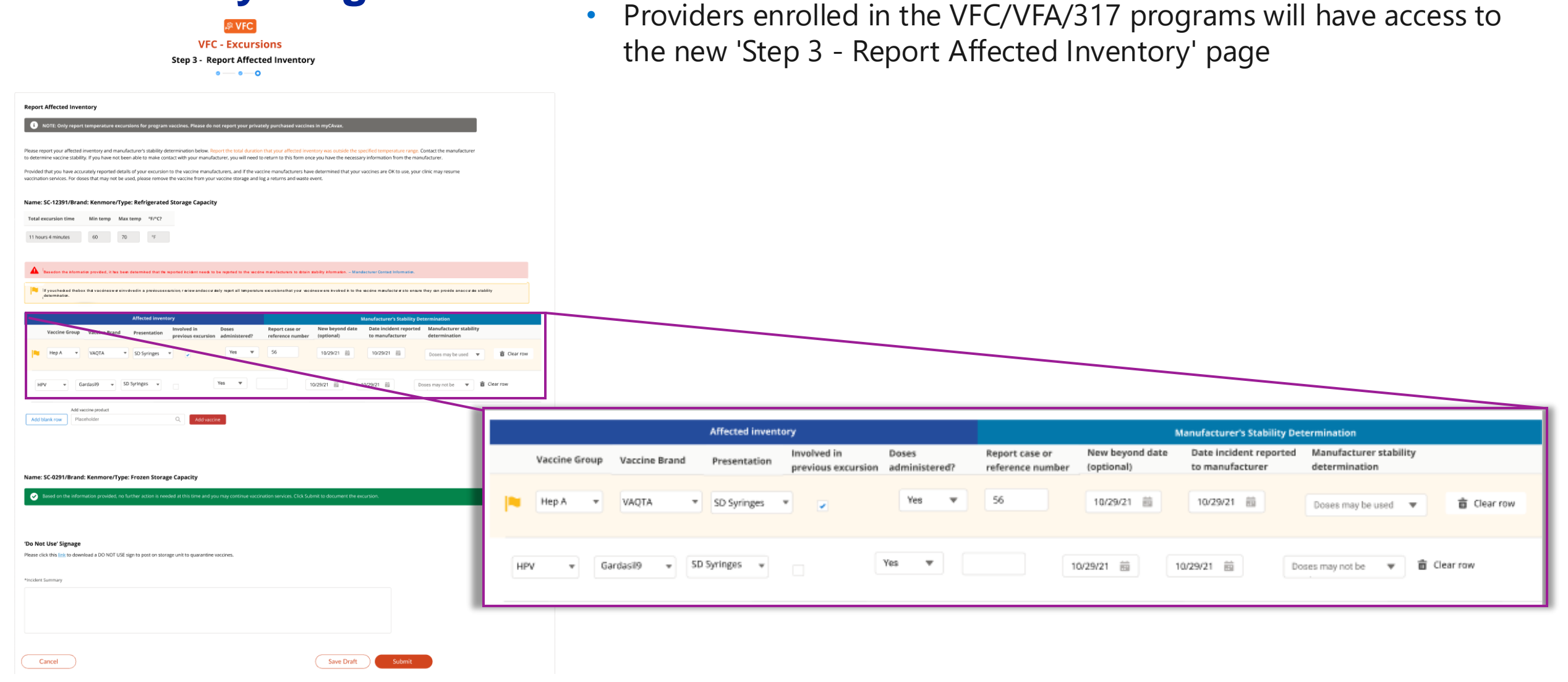

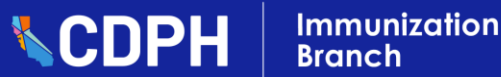

### **R56 Enhancements: New Excursion Confirmation Page**

 Providers enrolled in the VFC program will view the new Confirmation page after successfully submitting an Excursion report.

| V Excursion Information                                             |   |
|---------------------------------------------------------------------|---|
| Was a storage unit involved?                                        | N |
| Tes                                                                 |   |
| Storage unit A                                                      |   |
| Excursion event is related to:                                      |   |
| Please specify Other                                                |   |
| Other - [Other reason]                                              |   |
| What type of cold packs were used?<br>Frozen                        |   |
| What type of packing material was used?<br>Other                    |   |
| Where was the probe inside of the transport container?<br>Somewhere |   |
| Temperature excursion type Too hot                                  |   |

| P VFC                                                            |                                        |  |
|------------------------------------------------------------------|----------------------------------------|--|
| VFC - Excur                                                      | sions                                  |  |
| Confirmat                                                        | ion                                    |  |
| Your excursion report was successfully su<br>excursion details b | ubmitted. Please review your<br>below. |  |
|                                                                  |                                        |  |
|                                                                  |                                        |  |
| <ul> <li>Location and Contact Information</li> </ul>             |                                        |  |
| Program Location<br>ABC                                          |                                        |  |
| Contact                                                          |                                        |  |
| Dan Conway                                                       |                                        |  |
| -                                                                |                                        |  |
| V Excursion Information                                          |                                        |  |
| Was a storage unit involved?                                     |                                        |  |
| Yes                                                              |                                        |  |
| Affected vaccine stored in                                       |                                        |  |
| Storage unit A                                                   |                                        |  |
| Excursion event is related to:<br>Other                          |                                        |  |
|                                                                  |                                        |  |
| Other - [Other reason]                                           |                                        |  |
| What type of cold packs were used?                               |                                        |  |
| Frozen                                                           |                                        |  |
| What type of packing material was used?                          |                                        |  |
| Other                                                            |                                        |  |
| Where was the probe inside of the transport container?           |                                        |  |
| Somewhere                                                        |                                        |  |
| Temperature excursion type                                       |                                        |  |
|                                                                  |                                        |  |
|                                                                  |                                        |  |

# myCAvax Feedback Form

Please take the time to submit feedback by completing the myCAvax Feedback Form!

- Feedback is important to help us understand what's working well, and to highlight some existing pain points and challenges you are encountering in myCAvax.
- Your valuable insight allows us to continue to refine and enhance the myCAvax experience for you!

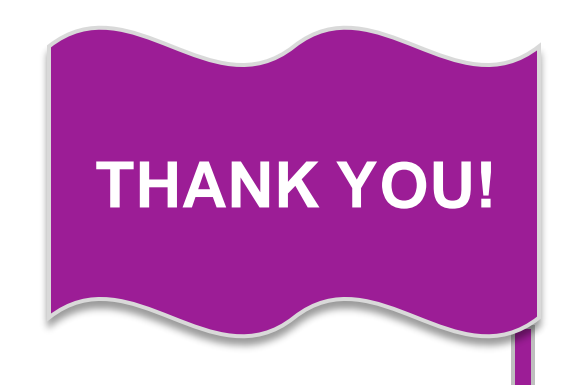